# LOG SAVE®

# TUTORIAL Reserva ahora y paga después

OG2SAVE.

paup

6

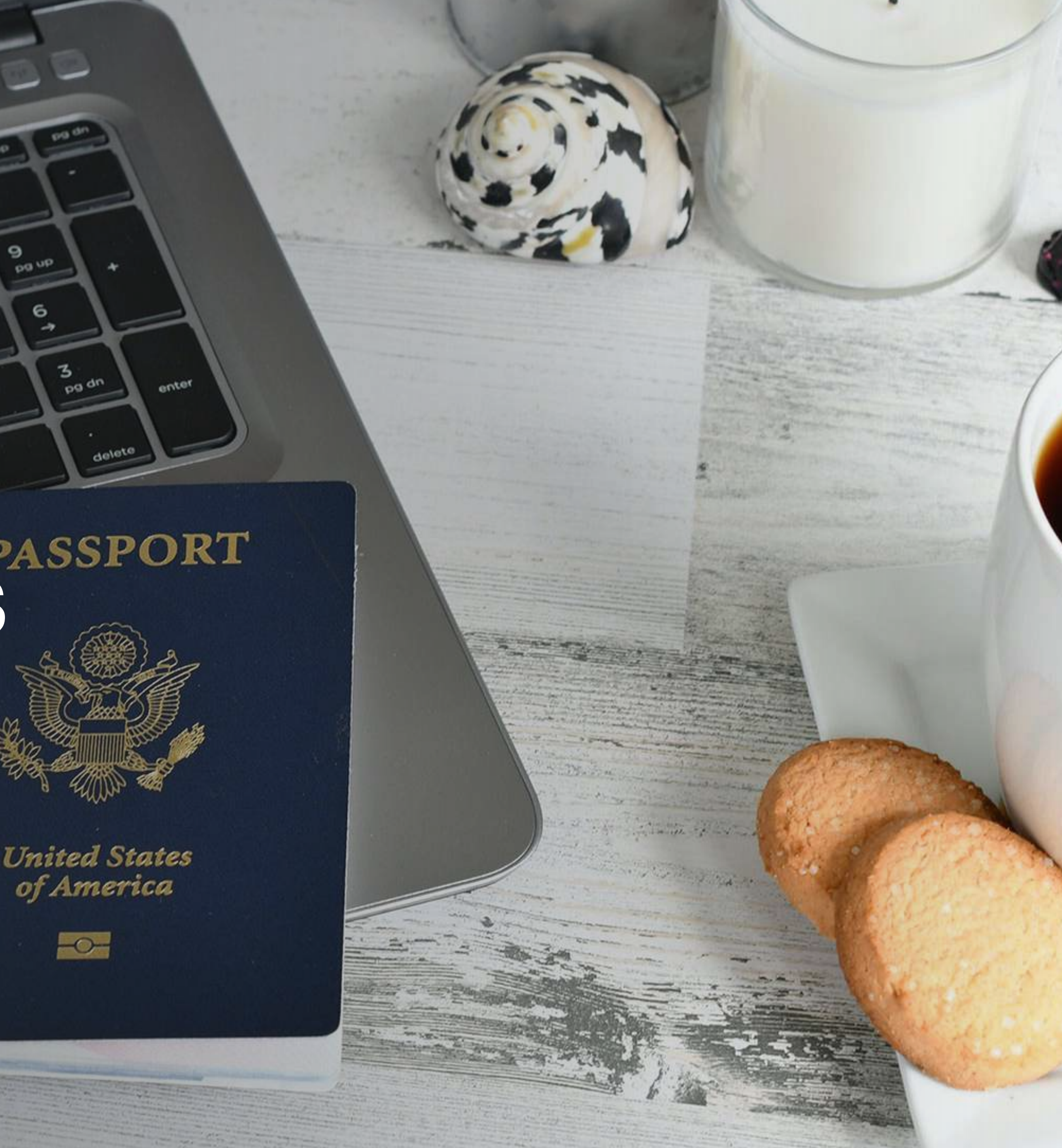

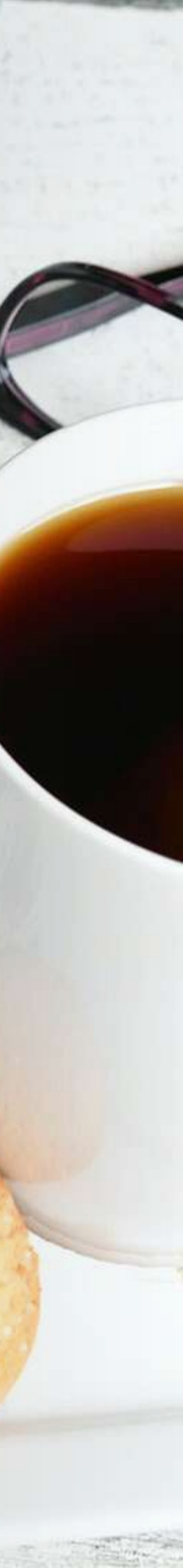

# Login

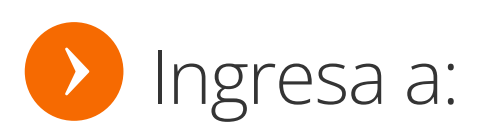

https://member.log2save.com/auth/login

**Ingresa tu usuario y contraseña** y da clic 0 en entrar.

**Nota:** La contraseña es creada al momento del registro.

### LOG 2 SAVE.

|   | INGRESA TUS DATOS DE ACCESO |
|---|-----------------------------|
| 2 | black@log2save.com          |
| 7 | •                           |

0

.....

Ha olvidado su contraseñ

ENTRAR

Idioma

### Da click para habilitar el RECAPCHA

### Nosotros

Quiénes somos Misión Visión

Nosotros

### Confianza

Términos y Condiciones Aviso de Privacidad Ayuda

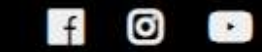

### Contacto

tu contraseña

(55)-1000-0608

contacto@log2save.com www.log2save.com

Dar click aquí si olvidaste

info@log2save.com

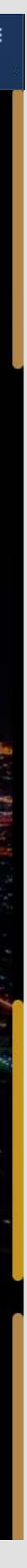

# **Ingresar** Info.

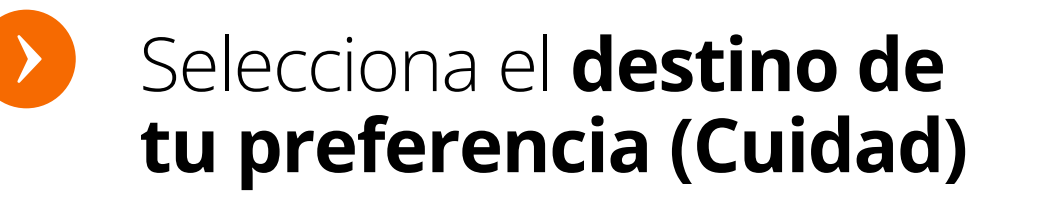

- Escribe la **fecha de** entrada de tu hospedaje
- Elige **la cantidad de** habitaciones que necesitas

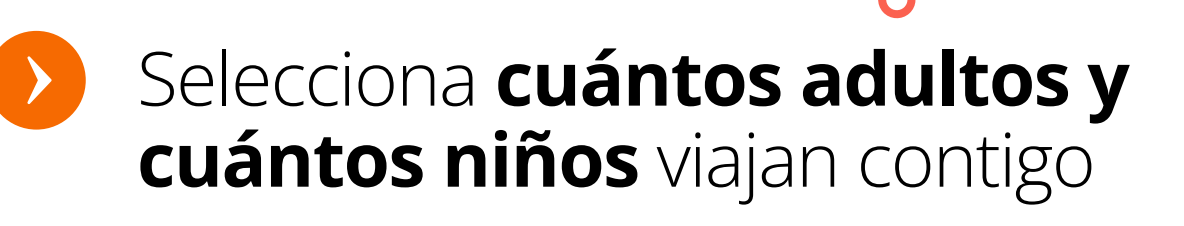

LOG 2 SAVE.

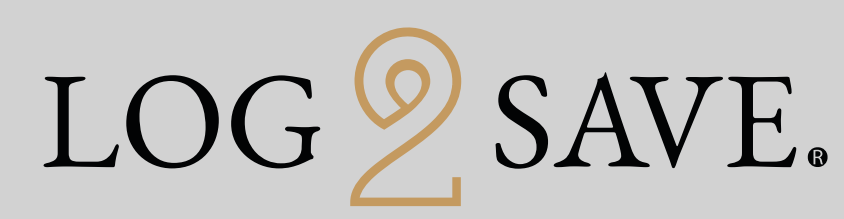

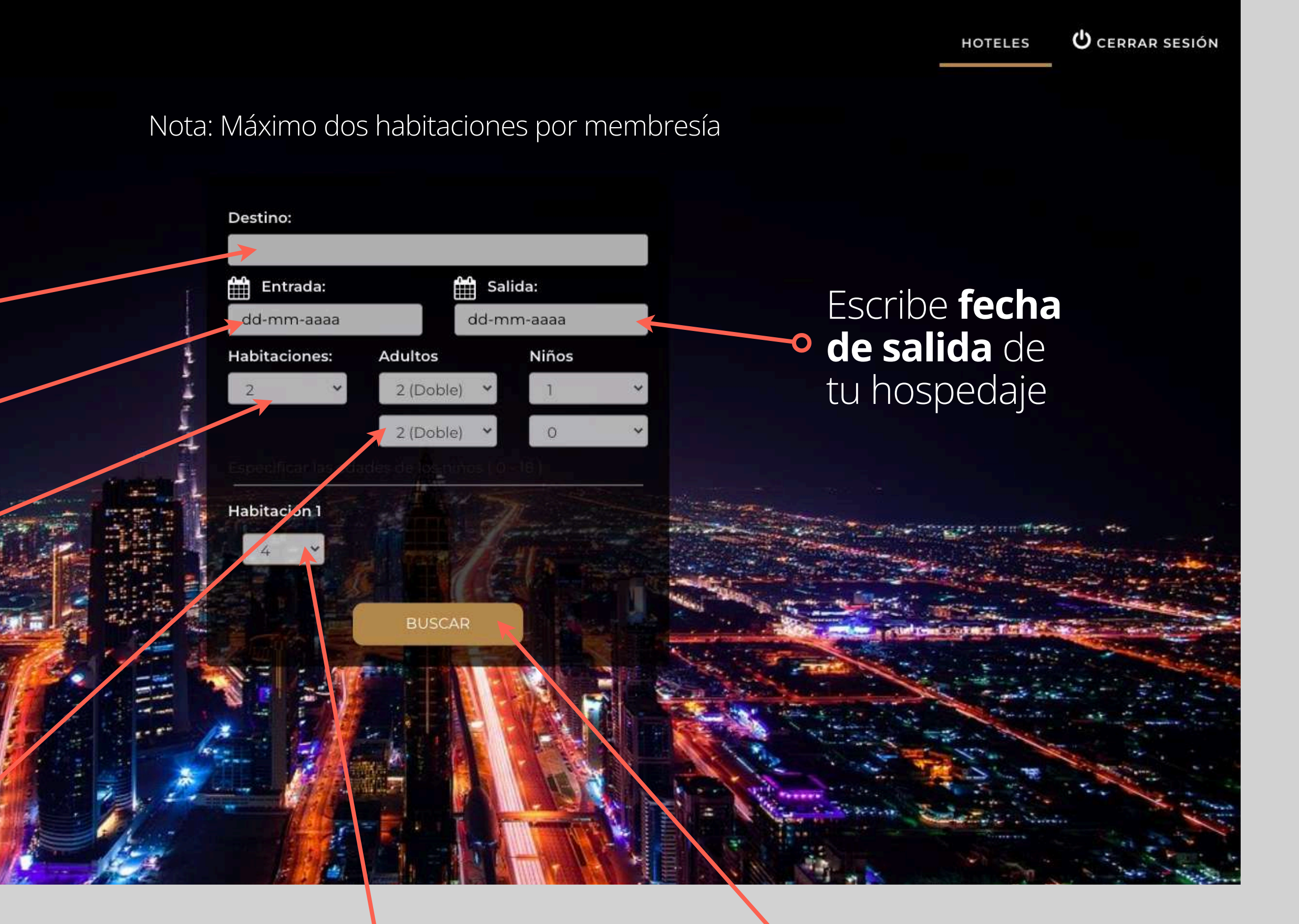

Edad del niño

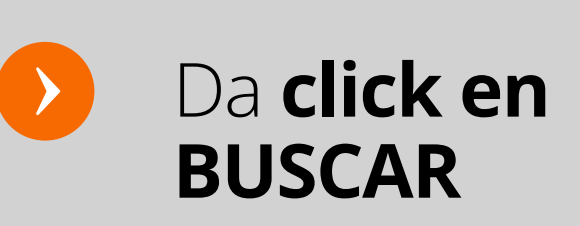

### Sorpréndete con nuestras tarifas exclusivas

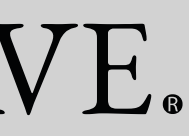

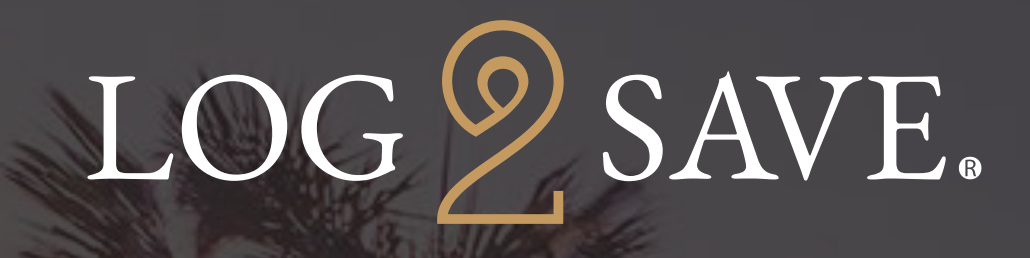

### Selecciona la **propiedad de tu preferencia.**

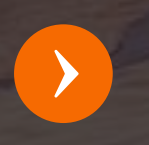

Selecciona **"ELEGIR"** para ingresar a la reservación.

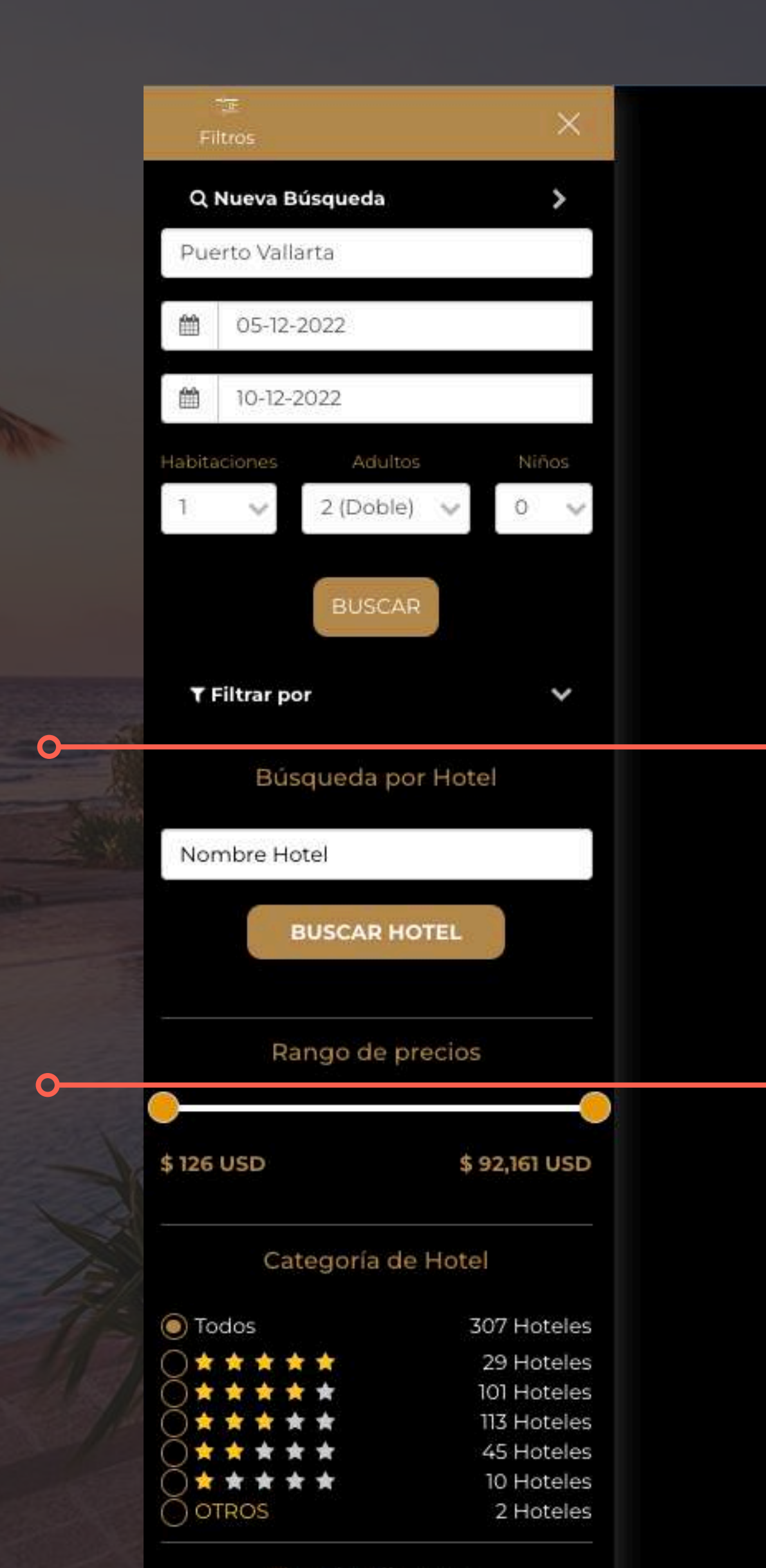

Plan de Alimentos

HOTELES MIS VIAJES MI PERFIL 🕐 🔿

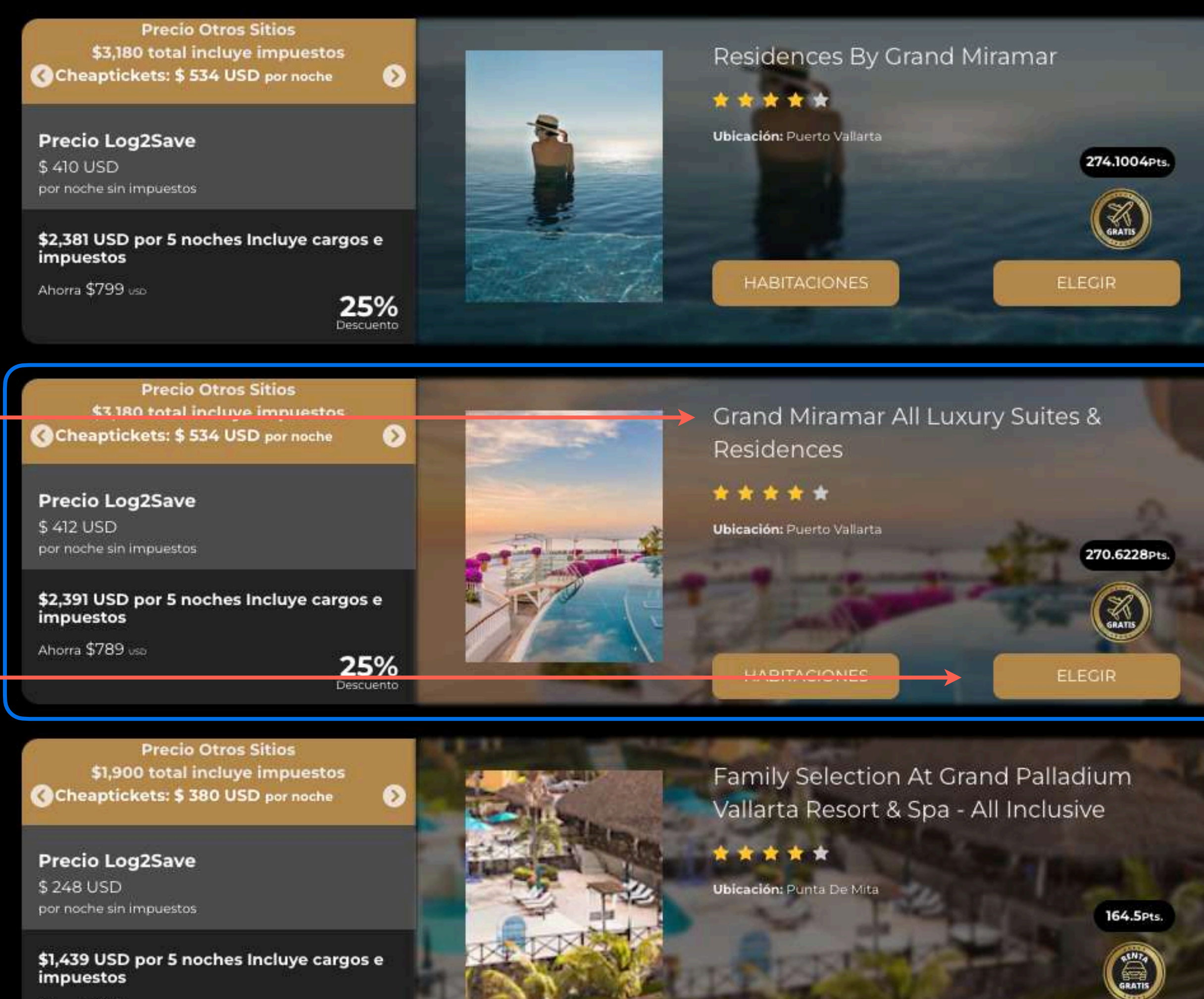

Ahorra \$461 uso

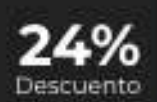

HABITACIONES

ELEGIR

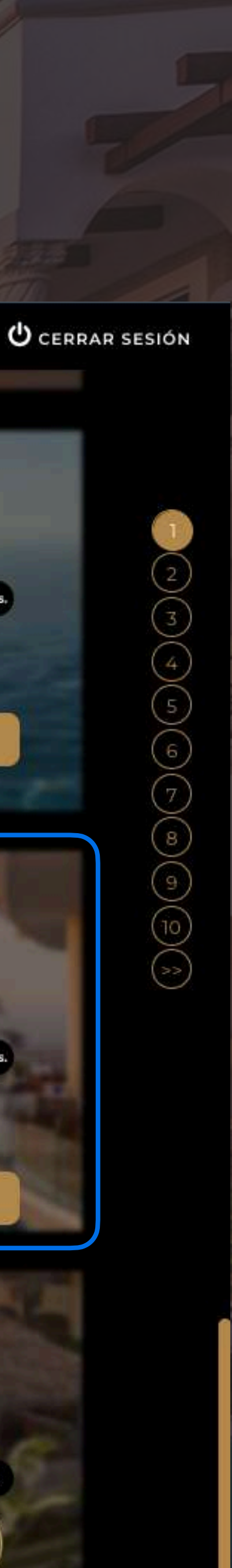

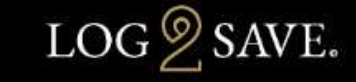

Grand Miramar All Luxury Suites & Residences 💡 Puerto Vallarta, México \*\*\*\*

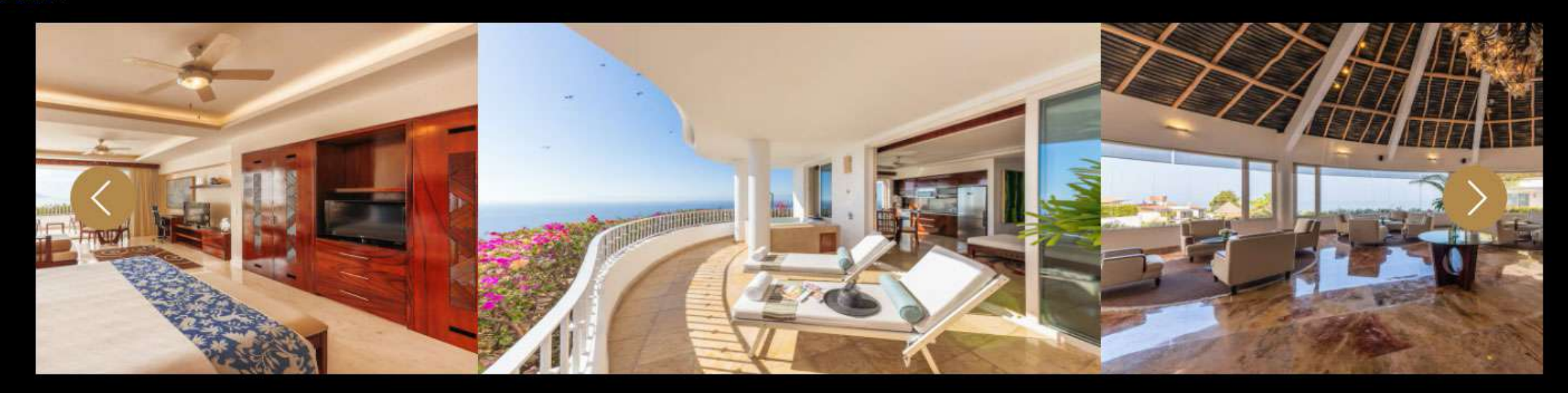

FECHAS: LUN, 05/DIC/2022 AL SÁB, 10/DIC/2022 NOCHES: 5 HABITACIÓN: JUNIOR SUITE GRAND / ROOM ONLY

| VERN   |         | STACIC | DIRES  |    |
|--------|---------|--------|--------|----|
| ompara | nuestro | precio | Log2Sa | ve |

DESCRIPCIÓN FACILIDADES

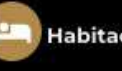

Habitaciones

### Amenidades

Para un relax sin igual, nada como una visita al spa, que ofrece masajes, tratamientos corporales y tratamientos faciales. La diversión está asegurada en este establecimiento, que ofrece 4 piscinas al aire libre, un baño turco y una sala de fitness. Otros servicios de este resort incluyen acceso a internet por wifi de cortesía, servicios de concierge y tienda de recuerdos o quiosco.

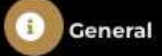

Bahía de Banderas.

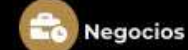

1 Junior Suite Grand

1 Grand 2 Habitación

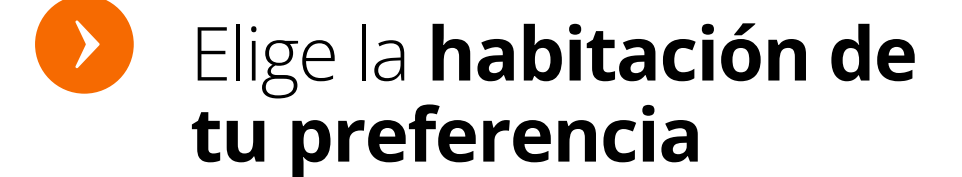

Elige habitación

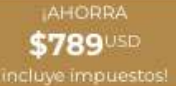

Precio Log2Save \$ 412 USD

por noche sin impuestos

\$ 2,390 <sup>USD</sup> por 5 noches Incluye cargos

e impuestos

Expedia \$ 534 Orbitz \$ 534 Ver más

Te sentirás como en tu propia casa en una de las 100 habitaciones habitaciones con decoración personalizada, que cuentan con microondas y estación para iPod. Las habitaciones disponen de balcón amueblado. El acceso a internet por wifi de cortesía te permite comunicarte con los tuyos, y en tus ratos libres podrás entretenerte con la televisión LCD de 42 pulgadas con canales vía satélite El baño privado dispone de artículos de tocador de diseño y secadores de pelo.

Si reservas tu estadía en Grand Miramar All Luxury Suítes & Residences , tendrás una ubicación céntrica en Puerto Vallarta, a 4 minutos en auto de Playa de los Muertos y a 6 minutos de Malecón. Hospédate en este resort de 4,5 estrellas y estarás a 9,9 km de Terminal de cruceros de y a 14 km de

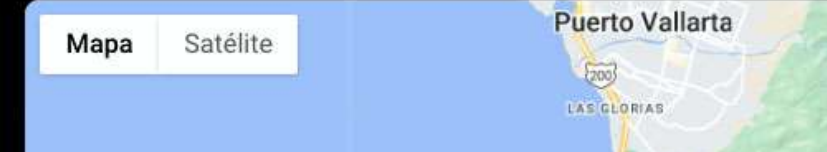

🖗 Paseo de los Corales 139 48390 , Puerto Vallarta, México

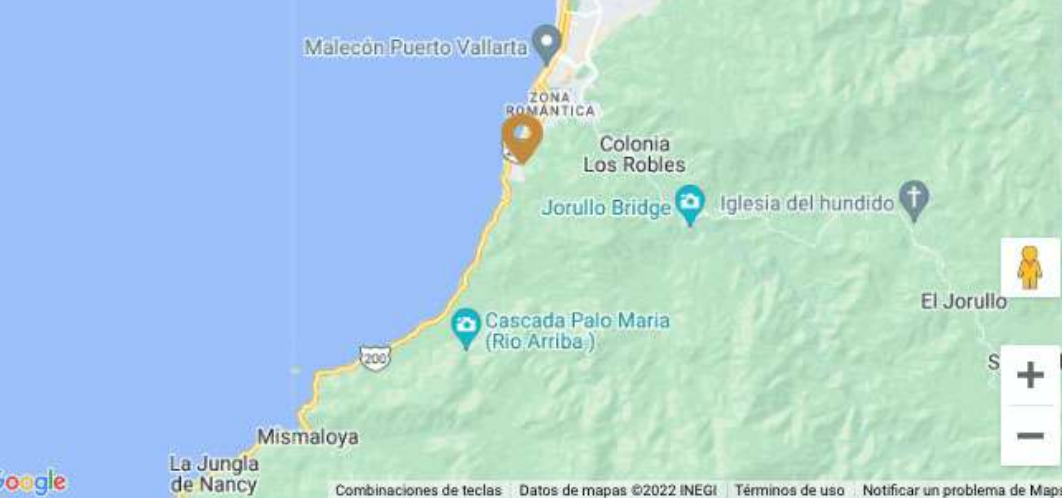

ciones de teclas Datos de mapas ©2022 INEGI Términos de uso Notificar un pro

| 🖣 Tipos de habitaciones |                  |                  | _      |        |
|-------------------------|------------------|------------------|--------|--------|
|                         | \$ 478.1367 USD  | \$ 2390.6835 USD | 25 %   | FIECIP |
|                         | Precio por noche | Precio estancia  | Ahorro | LEGIN  |
| IENTOS                  |                  |                  |        |        |
| ALLES                   |                  |                  |        |        |
|                         | \$ 480.2067 USD  | \$ 2401.0335 USD | 24 %   | ELEGIR |
|                         | Precio por noche | Precio estancia  | Ahorro |        |
| UNO                     |                  |                  |        |        |

Google

•DETALLES

# Cancelaciones NO permitidas

Existen ofertas que no tienen permitida la cancelación, ni **reembolso**, en este caso aparecerá este diálogo sobre dicha oferta.

Dentro del formulario de la reservación también aparecerá el siguiente diálogo confirmando lo notificación anterior.

### Información

Debido a que esta reservación no es reembolsable, favor de considerar que esta no podrá ser cancelada. Para hacer la reserva se deberá realizar el pago con tarjeta.

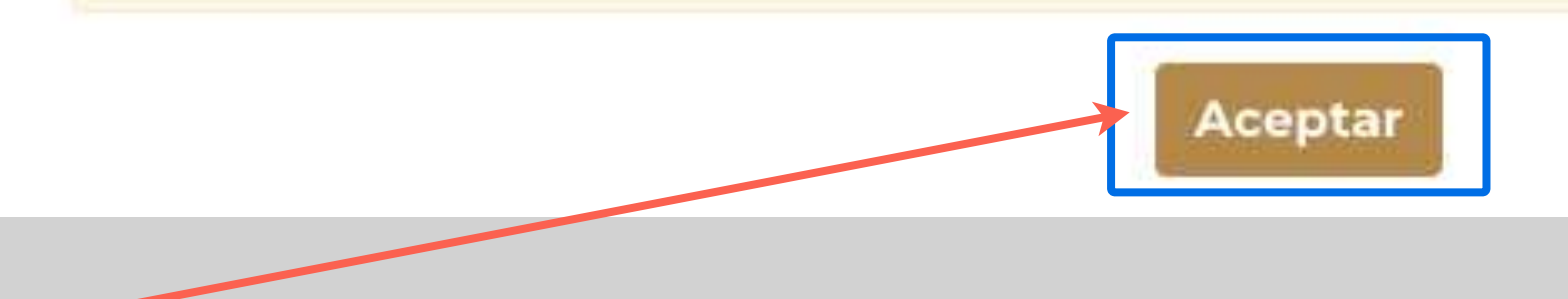

### 之 Comentarios del Hotel

CXL charges apply as follows: STARTING 11/11/2022 CXL-PENALTY FEE IS 25.00% OF BOOKING PRICE

Tax per Night 1.50 USD

Resort Fee per Night 10.00 USD will be paid locally at the hotel. Please note effective immediately, a mandatory Environmental Sanitation Fee issued by the Municipality of Solidaridad of the State of Quintana Roo will be imposed on all guests on a per room, per night basis. Fee is \$20 Mexican Pesos per night and will be collected at the Front Desk at check in time. The state of Quintana Roo's Congress has enacted a law that created a new "Environmental Fee", requiring all guests to pay a small fee per room, per stay. As a result, effective immediately a mandatory fee of \$32 MXN per room USD 1.50, per night will be collected at the resort. As of March 12,2020, guests must pay upon arrival \$10 USD resort fee per night, per room. Resort fee paid at check in

### Políticas de Cancelación

Debido a que esta reservación no es reembolsable, favor de considerar que esta no podrá ser cancelada. Para hacer la reserva se deberá realizar el pago con tarjeta.

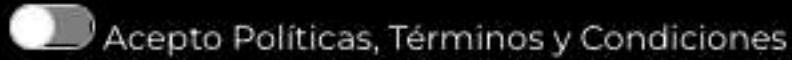

RESERVAR

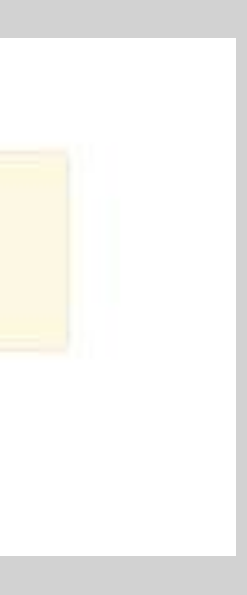

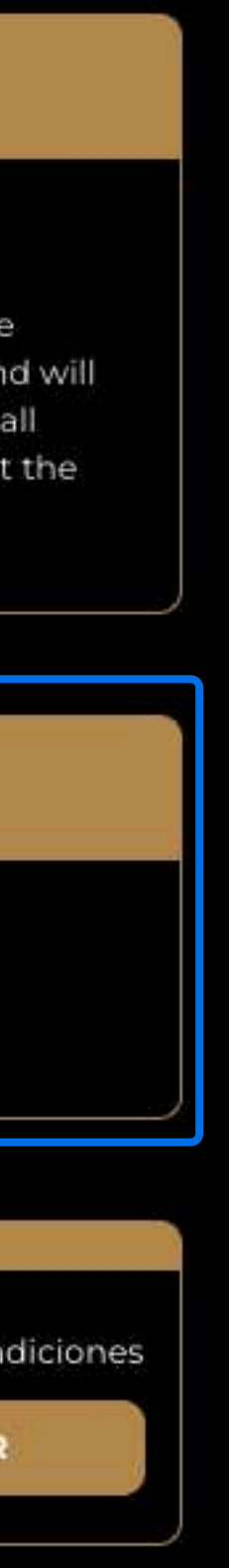

# Reserva ahora y paga después

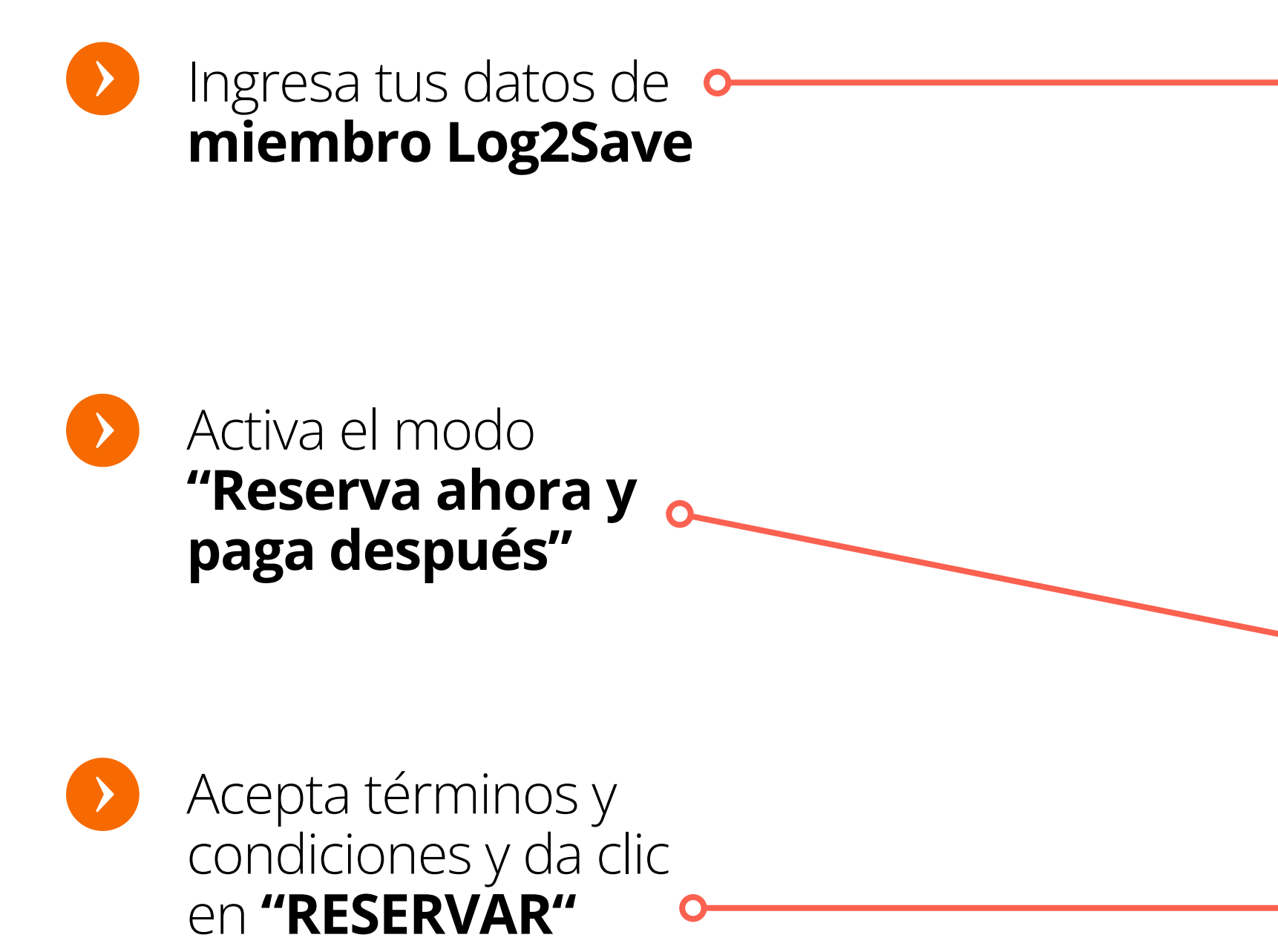

HOTELES MIS VIAJES MI PERFIL

🖒 CERRAR SESIÓN

### Reservación

| Detalles del Servicio                                                                                                    |                            |                                                            |                                                                             |       |                                                                                                    |                    |
|----------------------------------------------------------------------------------------------------|----------------------------|------------------------------------------------------------|-----------------------------------------------------------------------------|-------|----------------------------------------------------------------------------------------------------|--------------------|
| Hotel: Grand Miramar All Luxury S<br>Dirección: Paseo de los Corales 13<br>Teléfono: +52322262520<br>Habitaciones: 1<br>Plan de Alimentos: Room only<br>Entrada: Lunes, 5.dic.2022<br>Noches: 5 | Suites & Residenc          | res<br>as 48390<br>Tipo de Hi<br>Destino: P<br>Salida: Sál | <b>abitación:</b> Junior Suite Gran<br>Puerto Vallarta<br>bado, 10.dic.2022 | d     | Categoría<br>★ ★ ★ ★ ★<br>Precio Otros Sitios<br>\$ 3,180.00 USD<br>Importe ahorro<br>\$ 789.00 USD<br>Precio Log2Save<br>\$ 2,390.68 USD<br>Tarifa basada en 1 habitación ocupada por<br>2 adultos y 0 niños |                    |
| 🕑 Nombres de Pasajero                                                                                                    | s                          |                                                            |                                                                             |       |                                                                                                    |                    |
| Información Titular: *<br>Habitación 1                                                                                                    | Adulto 1: *<br>Adulto 2: * | Erick<br>Erick<br>Nombre                                   | Navas<br>Apellido                                                           | Navas |                                                                                                    |                    |
| Información del Pasaje                                                                                                    | ero Titular                |                                                            |                                                                             |       |                                                                                                    |                    |
| País: * MX+(52.) • Área:<br>Email: * ericknavass10@gmail.c<br>Peticiones especiales (no garant                                                                                                  | 55<br>ericknavassl         | Teléfono<br>0@gmail.c                                      | o Celular: * Teléfono Celula                                                |       |                                                                                                    |                    |
| Formas de pago                                                                                                    |                            |                                                            |                                                                             |       |                                                                                                    |                    |
| Tarjetas de crédito, tarjetas de Reserva ahora y paga despué                                                                                                    | e deb to, Paypal,          | GooglePay, ApplePay                                        | r (Paga ahora)                                                              |       |                                                                                                    |                    |
|                                                                                                    |                            |                                                            | Campos obligatorios                                                         |       |                                                                                                    |                    |
| Q Comentarios del Hote                                                                                                    | el                         |                                                            |                                                                             |       |                                                                                                    |                    |
| Habitación 1: Hotels may be opera<br>nature of these changes we canno<br>No Show: Should the guest fail to                                                                                      | atin<br>ot p<br>arr        |                                                            |                                                                             |       | Para poder reser                                                                                                    | var es necesario a |

RESERVAR

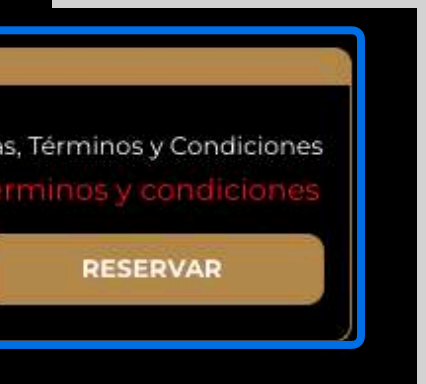

## Confirmación y detalles de reserva

**Confirma tu reserva pendiente de pago** que será valida hasta cierta fecha.

Revisa los detalles

del servicio reservado y el importe de tu ahorro y el beneficio obtenido.

**Nota:** En caso de no efectuarse el pago antes de la fecha de cancelación, **el sistema cancelará tu reservación sin cargo alguno.** *Estas ofertas no podrán ser retomadas posteriormente.* 

### RESERVACIÓN

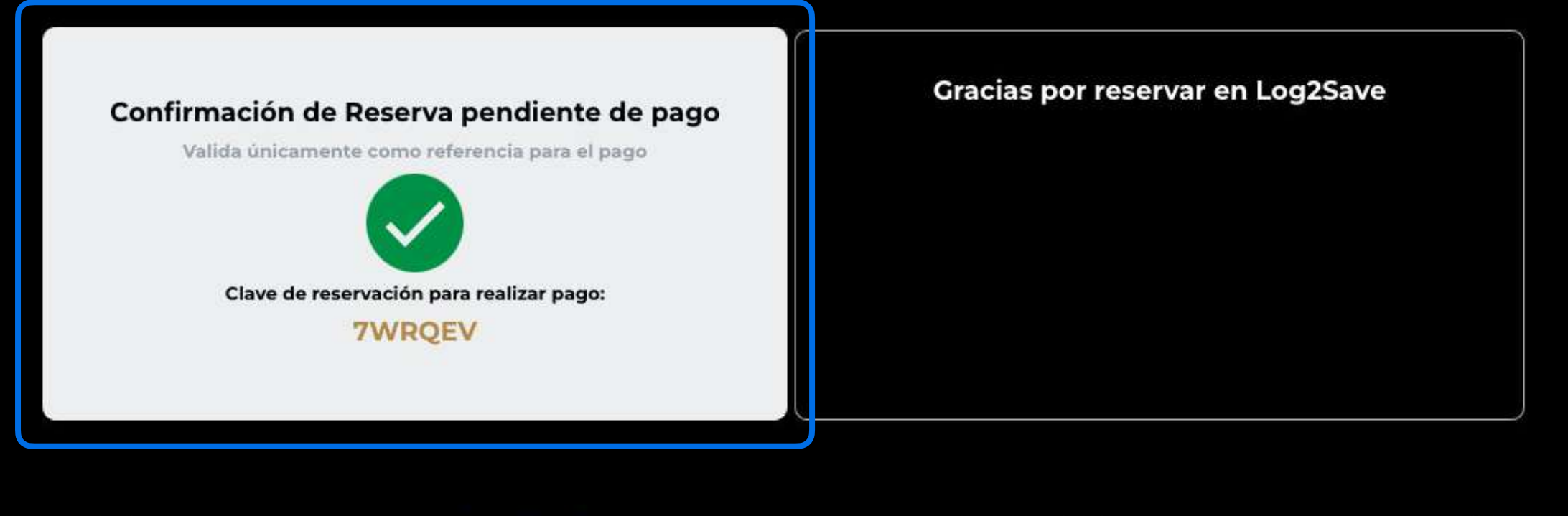

 Titular: Erick Navas
 Estatus:
 Pago Pendiente
 Fecha Reserva:
 vie, 04/nov/2022
 Pagar Antes

Pagar Antes Del: 24/11/2022

| Hotel: Grand Miramar All Luxury Suites & Residences<br>Dirección: Paseo de los Corales 139, 48390 |                                        | Categoría<br>★ ★ ★ ★ ★                                            |
|---------------------------------------------------------------------------------------------------|----------------------------------------|-------------------------------------------------------------------|
| Teléfono: 52-322-2215120<br>Estatus: Confirmado                                                   |                                        | \$ 3,180.00 USD                                                   |
| Habitaciones: 1                                                                                   | Tipo de Habitación: Grand 2 Habitación | Importe Ahorro                                                    |
| Plan de Alimentos: Desayuno                                                                       | Destino: Puerto Vallarta               | \$ 799.46 USD                                                     |
| Entrada: lunes, 5.dic.2022                                                                        | Salida: sábado, 10.dic.2022            | Precio Log2Save                                                   |
| Noches: 5                                                                                         |                                        | \$2,380.54 USD                                                    |
|                                                                                                   |                                        | Tarifa basada en 1 habitación ocupada<br>por 2 adultos y 0 niños. |
|                                                                                                   |                                        | Descuento con monedero<br>virtual                                 |
|                                                                                                   |                                        | \$ 2,380.54 USD + 0.00pts.                                        |
|                                                                                                   |                                        | Total final                                                       |
|                                                                                                   |                                        | = \$ 2,380.54 USD                                                 |

### SUPLEMENTOS:

### Incluido: Tipo: Oferta.

Suplemento: Edad Minima Para Registrarse 18 Anos Ninos Acompanados Por Adultos Check In 3pm Check Out 11 Am Salidas Anticipadas Y

# Nis Viajes

Posterior a la confirmación de la reserva 🛛 🕶 ingresa a la pestaña "MIS VIAJES"

Plan de Alimentos

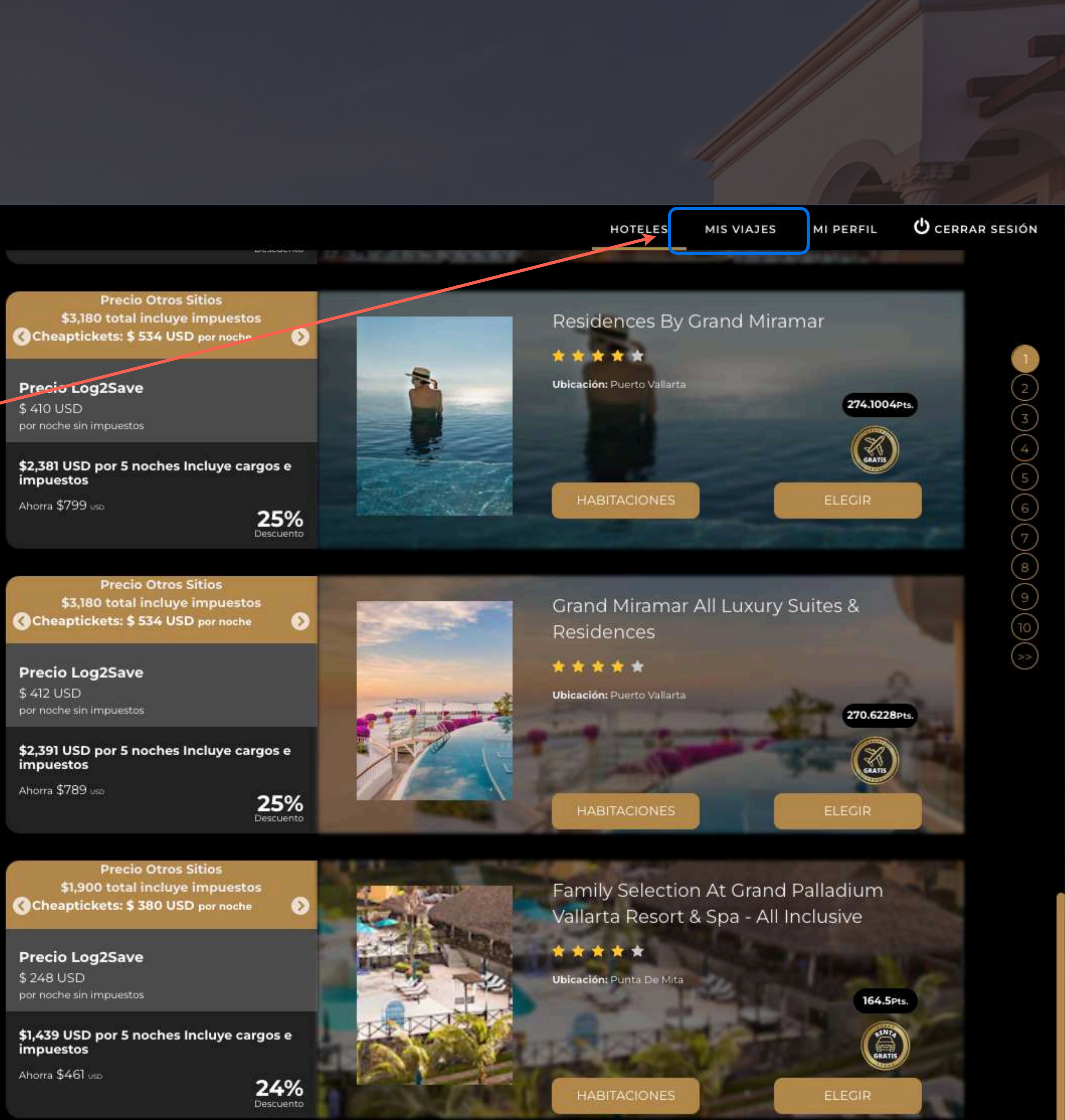

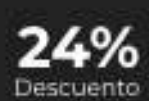

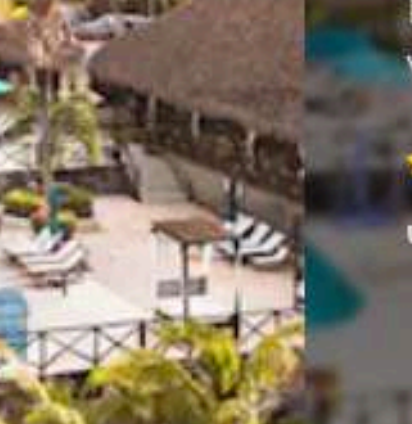

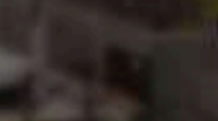

### Pagar o cancelar tu reserva

Da clic en el botón **"PAGAR O CANCELAR"** para desglosar los

detalles.

Si ya estás decidido a pagar da click en **"PAGAR AHORA"** para pasar a la ventana de pasarela de pago de la plataforma, de lo contrario da clic en **"CANCELAR".** (Reservación)

### **MIS VIAJES Y PAGOS PENDIENTES**

| PRÓXIMOS | ANTERIORES |
|----------|------------|
|----------|------------|

|                        |                      |                |                   |        | Buscar:                                                         | Término de bú | squeda      |
|------------------------|----------------------|----------------|-------------------|--------|-----------------------------------------------------------------|---------------|-------------|
| PAGAR O<br>CANCELAR *+ | DESCARGAR ++         | SERVICIO       |                   |        | DESCRIPCIÓN                                                     | PRECIO ++     |             |
| 0                      | ₽*                   | Hotel          | Pago<br>pendiente | 7WRQEV | Grand Miramar All Luxury Suites & Residences<br>Puerto Vallarta | 2,380.54 USD  |             |
| rando registros del `  | l al l de un total o | de 1 registros |                   |        |                                                                 | Anterior      | I Siguiente |

\*Podrás solicitar la factura de la reservación, solo durante las primeras 72 horas después de haber sido pagada.

| ÓXIMOS      | ANTERIC     | RES              |                   |                       |                                                                   |                                                                 |              |             |
|-------------|-------------|------------------|-------------------|-----------------------|-------------------------------------------------------------------|-----------------------------------------------------------------|--------------|-------------|
| 10          |             |                  |                   |                       |                                                                   |                                                                 |              |             |
|             |             |                  |                   |                       |                                                                   | Buscar:                                                         | Término de t | oúsqueda    |
| PAGAR C     | D<br>AR T±  | DESCARGAR        |                   | ESTATUS <sub>74</sub> |                                                                   | DESCRIPCIÓN                                                     |              |             |
| ٠           |             | ₽\$              | Hotel             | Pago<br>pendiente     | 7WRQEV                                                            | Grand Miramar All Luxury Suites & Residences<br>Puerto Vallarta | 2,380.54 USD |             |
|             |             |                  |                   | Feci                  | ha de inicio 05<br>Promo<br>Ahorros 799.<br>Cancelar<br>Pagar aho | /dic/2022<br>46 USD                                             |              |             |
| ostrando re | gistros del | 1 al 1 de un tot | al de 1 registros |                       |                                                                   |                                                                 | Anterior     | 1 Siguiente |

\*Podrás solicitar la factura de la reservación, solo durante las primeras 72 horas después de haber sido pagada.

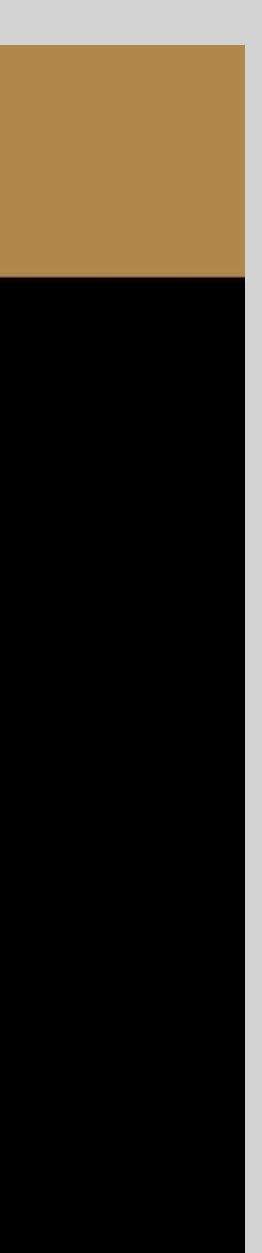

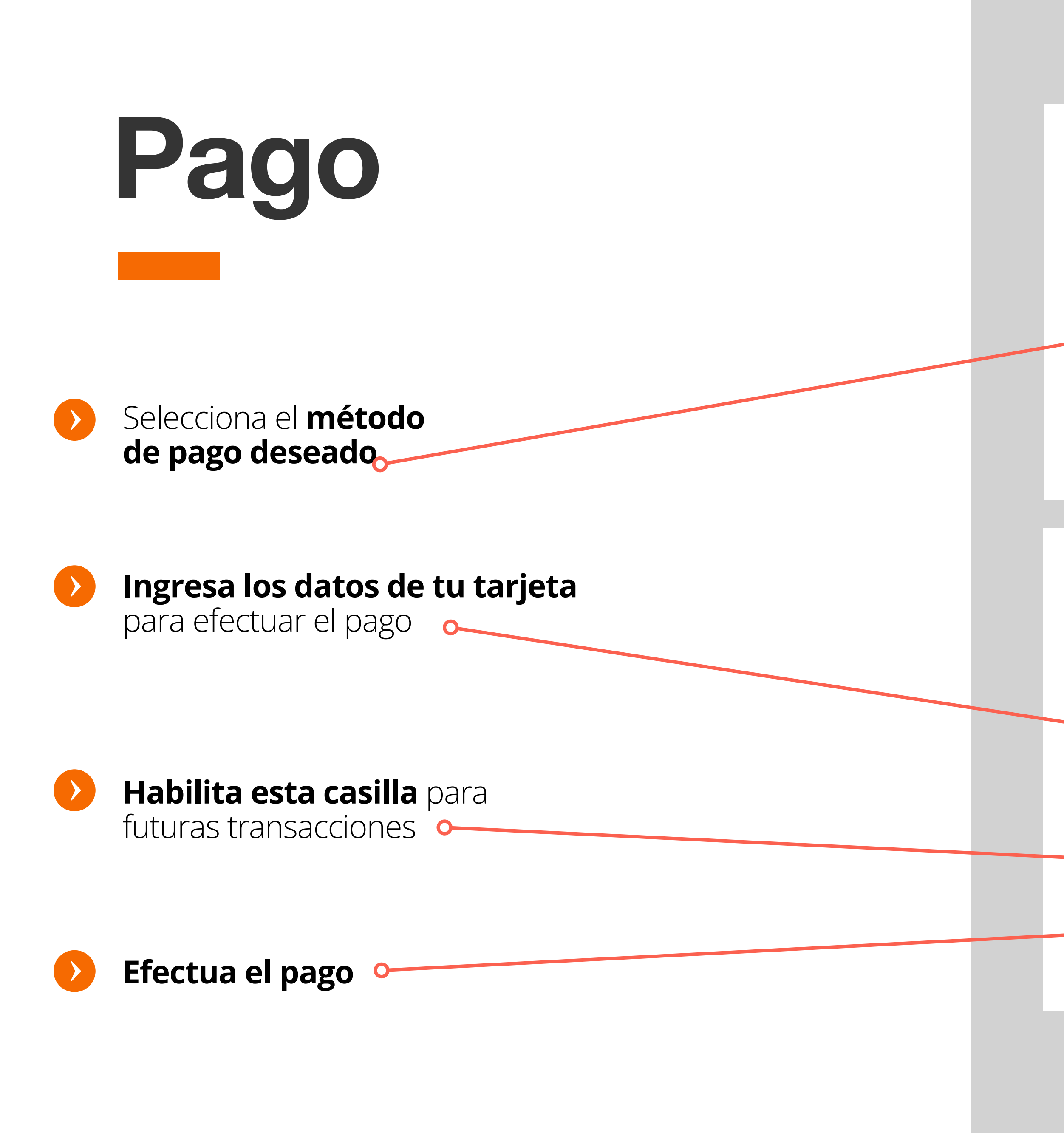

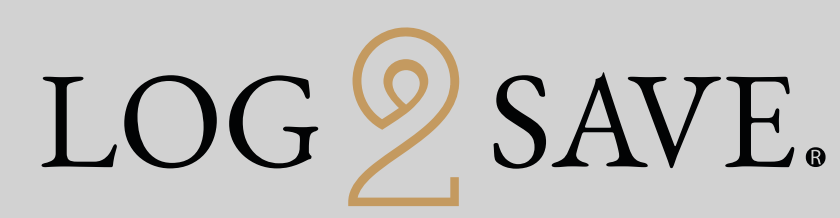

|               | pago:     | 220005497M                                                           | X000001424          |        |  |
|---------------|-----------|----------------------------------------------------------------------|---------------------|--------|--|
| Descripción:  |           | Los Cabos Cabo Villas Beach Resort & Spa 08-08-2022 a 12-0<br>8-2022 |                     |        |  |
| Importe (USD) | :         | \$997.00                                                             |                     |        |  |
| Seleccionar   | método de | pago                                                                 |                     |        |  |
|               | WSA       |                                                                      | AMERICAN<br>EXPRESS | PayPal |  |
|               |           |                                                                      | AMEY                | PayPal |  |
|               | VISA      | Mastercard                                                           | AMEA                | FayFai |  |

privacidad de Worldpay

© Worldpay 2013-2022. All rights reserved.

| Referencia de pago:                          | 220005497MX000001424  |                                                                                                    |  |  |
|----------------------------------------------|-----------------------|----------------------------------------------------------------------------------------------------|--|--|
| Descripción:                                 | Los Cabos (<br>8-2022 | Cabo Villas Beach Resort & Spa 08-08-2022 a 12-0                                                             |  |  |
| Importe (USD):                               | \$997.00              |                                                                                                    |  |  |
| Datos de pago<br>Indica un campo obligatorio |                       | VISA () Atrás                                                                                                |  |  |
| Número de la tarjeta *                       |                       | Nombre del titular de la tarjeta *                                                                           |  |  |
|                                              |                       | Sutton Abraham                                                                                               |  |  |
| Fecha de vencimiento *<br>MM / AA            |                       | Código de seguridad *<br>3 dígitos en el reverso de la<br>tarjeta o 4 dígitos en el anverso<br>de la tarjeta |  |  |
|                                              |                       | Guardar datos de pag                                                                                         |  |  |
| Cancelar                                     |                       | Efectuar pago                                                                                                |  |  |

© Worldpay 2013-2022. All rights reserved.

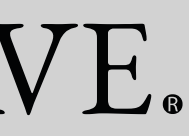

YERMI SUTTON para Abraham, mí 👻

> De: LOG2SAVE <<u>notificacioneslog2save@gmail.com</u>> Fecha: lunes, 1 de agosto de 2022, 20:45 Para: info@1book.com <info@1book.com>

# Reserva final

Tienes una reservación confirmada

Revisa tu correo para corroborar los **detalles** del servicio 🛛 🔶

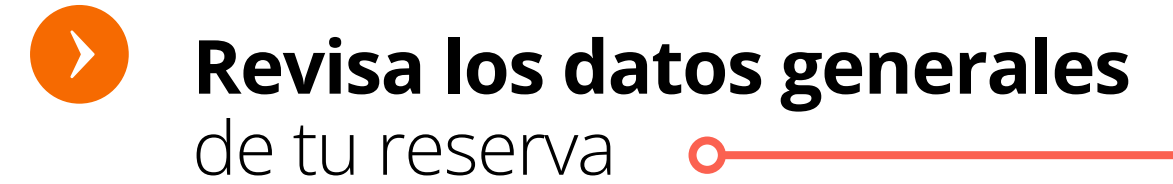

### RV: Reserva confirmada en "LOG2SAVE" - Hotel Hilton Guadalajara Midtown Guadalajara Recibidos ×

ē 🛛 🖙 12:50 (hace 4 minutos) 🛭 🏠 🖌 🚦

### LOG SAVE.

LOG <u> </u>SAVE.

| CONFIRMACIÓN DE RESERVA                                                                                                    |                                                                                                    |
|----------------------------------------------------------------------------------------------------|----------------------------------------------------------------------------------------------------|
| CONFIRMACIÓN DE RESERVA PAGADA<br>La clave de reservación para los siguientes<br>servicios es:<br>701677623                                                                                                    | IMPORTE TOTAL<br>\$236.00USD<br>★★★★☆☆<br>Titular Salomon Saadia<br>Estatus Confirmado<br>Fecha Reserva 2022-08-01 20:43:02<br>No. Interno 1400-1415                                                                                                    |
| DETALLES DEL SERVICIO                                                                                                    |                                                                                                    |
| Hotel: Hilton Guadalajara Midtown<br>Dirección: Av. Adolfo Lopez Mateos 2405<br>300 44648<br>Teléfono: 52-33-41600160<br>Habitaciones: Habitación Estandár Con<br>Vista 2<br>Plan de Alimentos: Room only<br>Entrada: 2022-08-05                                                                                                    | Estatus: Confirmado<br>Confirmación 701677623<br>Destino: Guadalajara<br>Salida: 2022-08-06<br>Clave Confirmación: 701677623<br>Noches: 1<br>Ahorro: 40%<br>Importe ahorro: 157USD                                                                           |
| Peticiones especiales (no garantizadas):<br>Comentario: Habitación 1: Hotels may be operatin<br>19 safety and social distancing guidelines. Due to th<br>cannot pre-advise. We recommend you check with<br>No Show: Should the guest fail to arrive on the che<br>cancellations or amendments in advance, they will t                                                    | g limited services and reduced facilities due to Covid-<br>le fluid and localised nature of these changes we<br>notel directly prior to departure.<br>ck in date and we have not been notified of any<br>se deemed a no show. For same day cancellation or n |
| shows, 100% cancellation charges appy.<br>Habitación 2: Hotels may be operating limited servi<br>social distancing guidelines. Due to the fluid and loc<br>We recommend you check with hotel directly prior to<br>No Show: Should the guest fail to arrive on the che<br>cancellations or amendments in advance, they will to<br>shows, 100% cancellation charges apply. | ces and reduced facilities due to Covid-19 safety and<br>alised nature of these changes we cannot pre-advise,<br>o departure.<br>ck in date and we have not been notified of any<br>se deemed a no show. For same day cancellation or n                      |
| Reservación basada en 2 Habitaciones ocupada po                                                                                                    | r 2 Adultos y 0 Niño(s).                                                                                                    |
|                                                                                                    | TITULAR                                                                                                    |
| Nombre: Salomon<br>Apellido: Saadia<br>Correo Electrónico: <u>salomonsaadiab@gmail.c</u><br>Teléfono: 52 55 5591032634<br>Peticiones especiales (no garantizadas):                                                                                                    | om                                                                                                    |
| NOMBRES DE PASAJEROS                                                                                                    |                                                                                                    |
| Nombre: Salomon Saadla<br>Nombre: ALEJANDRO ROSADO                                                                                                    |                                                                                                    |
| EL TITULAR SERÁ EL ÚNICO QUE PODE<br>DEBERÁ PRESENTAR UN                                                                                                    | RÀ REALIZAR EL CHECK-IN EN EL HOTEL Y<br>LA IDENTIFICACIÓN OFICIAL.                                                                                                    |
| POLÍTICAS DE CANCELACIÓN                                                                                                    |                                                                                                    |
| Debido a que esta reservación no es reembolsa<br>cancelada.                                                                                                    | ble, favor de considerar que esta no podrá ser                                                                                                    |
| Servicio                                                                                                    | al Cliente:<br>EMERGENCIAS ES: 55-1000-0621                                                                                                    |
| EL NUMERO PARA ALENDER                                                                                                    |                                                                                                    |

05119 CDMX. Todos los derechos reservados.

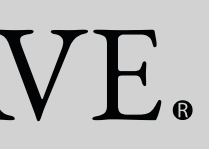